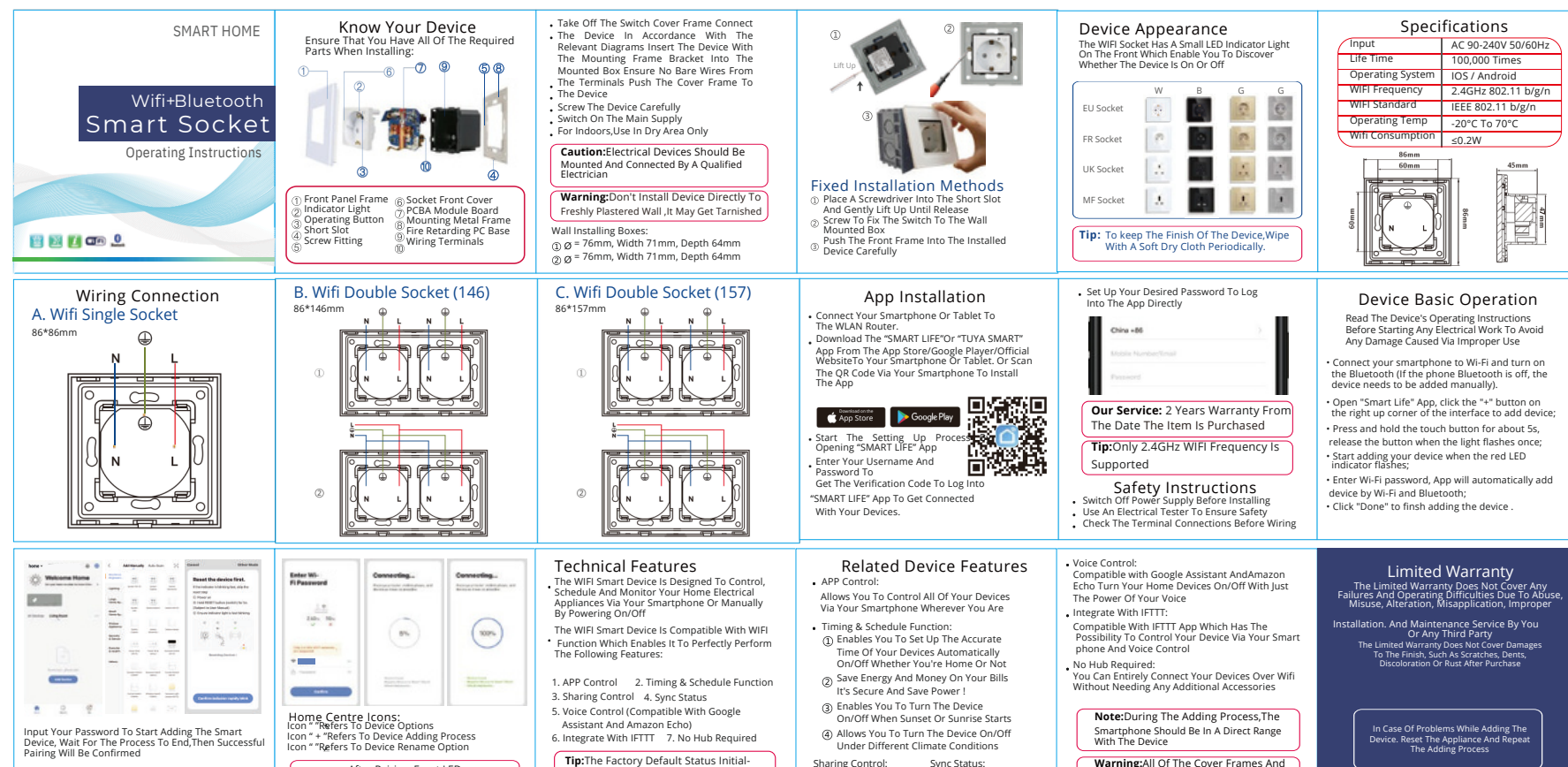

After Pairing, Front LED Indicator Changes To Blue When 'ON' And Red When 'OFF'

Tip: The Factory Default Status Initial-

ization Is ON. You Can Change The Initialization Status In"Setting"Button Sharing Control: Sync Status: Enables You To Share Your Enables You To Track Status Devices With Your Family To Change All Of Your Devices And Friends Via Your Smartnhone

Functions Are Designed To Only Fit And Work With Our Devices